# Hospice Late NOE

Prepared for

## myUnity Essentials Financial

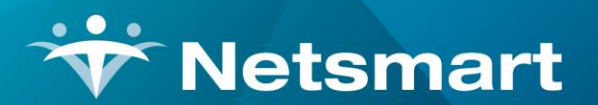

#### www.ntst.com

11100 Nall Avenue Overland Park, KS 66211 800.842.1973

© 2020 Netsmart Technologies, Inc. Confidential and Proprietary to Netsmart Technologies, Inc.

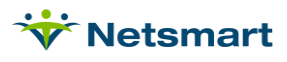

# **Table of Contents**

| Overview                    | .1  |
|-----------------------------|-----|
| Patient Setup               | .1  |
| NOE Date                    | . 1 |
| Late NOE Exception Request  | . 2 |
| Electronic Option Set Setup | .2  |
| Tracking NOEs               | .3  |
| Claims Status               | . 3 |

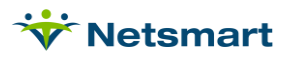

## Overview

The Hospice Notice of Election (NOE) must be accepted by Medicare within 5 calendar days after the effective date of hospice election (hospice admission date) or it is considered as un-timely filed. If the NOE is late, services from the admission date up to but not including the NOE acceptance date are considered non-covered.

As of 10/1/2014, claims that have Late NOEs must report the non-covered dates with Occurrence Span Code "77". The level of care lines on the claim must report the non-covered dates as non-covered on a separate Q-Code line than the covered dates. If requesting an exception, the "KX" modifier should be added to that Q-Code.

## **Patient Setup**

## NOE Date

If submitting <u>NOEs</u> from myUnity Essentials to Medicare, the submitted date will populate to the **NOE/NOC Date** field on the **Admit > Addt'I Data** tab of the patient record when the NOE is marked Submitted/Printed.

If submitting NOEs via DDE, the NOE date can be entered manually in the patient record instead.

| *              | Patier             | nt: 364 - Capp, Casp | er Admit: 9/30/2 | 2019 - Browse | е | = <b>-</b> ×         |
|----------------|--------------------|----------------------|------------------|---------------|---|----------------------|
| Patient Admit  | Diagnosis   Assigr | Insurance Certify    | Authorize Docs   | Other Notes   | 5 |                      |
| Admit-Date     | Disch-Date         | Admit-Code           | Referral-Date    | Cover-Sht Lat |   | Adm-Src              |
| 9/30/2019      |                    | 364                  | 4/23/2021        | 23/2021 🔽     |   | 1 - Non-HCF (Doctor) |
|                |                    |                      |                  |               |   |                      |
|                |                    |                      |                  |               |   |                      |
|                |                    |                      |                  |               |   |                      |
|                |                    |                      |                  |               |   |                      |
|                |                    |                      |                  |               |   |                      |
|                |                    |                      |                  |               |   |                      |
| Unit/Team Disc | harge Add'I-Data   | ]                    |                  |               |   |                      |
|                |                    |                      |                  |               |   |                      |
| Benefit Start: | 9/30/2019 💌        | NOE/NOC: 10/1/2      | 2019 👻 No        | OTR Date:     |   | -                    |
| Revoke Days:   | 0÷                 |                      | Is               | s Hospice: 🔽  |   |                      |
|                |                    |                      |                  |               |   |                      |
| H Eind         | Save X Canc        | el 🎯 Print 🛛 🕂       | Add – Delete     |               |   | ?                    |

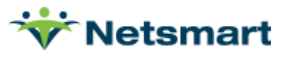

### Late NOE Exception Request

If the patient NOE was late, enter the exception information in the patient Bill Data tab to go on the claim. The Hospice LOC Report shows late NOE dates in red to assist with identifying patients who may need to have an exception request added.

Go to the **Patient > Insurance > Bill Data** tab.

Click the + button to add a new row.

**Type:** HospiceNOE

Bill Date: leave blank

Code: enter KX

Date: enter the date the NOE was accepted by Medicare

Amount: leave blank

Note/Text: enter a remark stating the reason for the late NOE.

| ₩                              |                     | Patient: 364   | - Capp, Casper A  | dmit: 9/30/20 | 019 - Browse |                            |               |    |
|--------------------------------|---------------------|----------------|-------------------|---------------|--------------|----------------------------|---------------|----|
| Patient Admit D                | liagnosis Assign 📕  | nsurance Certi | fy Authorize Docs | Other Not     | es           |                            |               |    |
| Insurance                      | Name                |                | ()<br>()          |               | Start-Date   | End-Date                   | Seq           |    |
| 60018                          | Medicare Hospice    | 9              |                   |               | 1/1/2000     | 12/31/2099                 | 1             | +  |
|                                |                     |                |                   |               |              |                            |               |    |
|                                |                     |                |                   |               |              |                            |               |    |
|                                |                     |                |                   |               |              |                            |               |    |
|                                |                     |                |                   |               |              |                            |               |    |
|                                |                     |                |                   |               |              |                            |               |    |
|                                |                     |                |                   |               |              |                            |               |    |
|                                |                     |                |                   |               |              |                            |               |    |
| Guarantor Info Bi              | ill Rates Bill Data |                |                   |               |              |                            |               |    |
| Туре                           | Bill-Date           | Code           | Date              | Amount        | Note / Text  |                            |               | +  |
| HospiceNOE                     |                     | KX             | 10/7/2019         |               | NOE RTPd du  | ie to open prior hospice b | enefit period | -1 |
|                                |                     |                |                   |               |              |                            |               |    |
|                                |                     |                |                   |               |              |                            |               |    |
| <u> </u>                       |                     |                |                   |               |              |                            |               |    |
| H Eind 🛛 Save 🗶 Cancel 🥸 Print |                     |                |                   |               |              |                            |               |    |

## **Electronic Option Set Setup**

Go to **Billing > Electronic Claims**. Select the **Electronic 837 (Baseline)** Option Set and click on the **Options** button. Click **Merge** and select the **Medicare Hospice** option set to receive the new changes.

After a successful merge, close and reopen the Electronic Claims window.

In the Option set Selection dropdown, select your **Medicare Hospice** set and press **Options**. In the Locator dropdown, make the following selections:

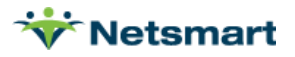

**2300.78 HI\*BI Occurrence Code/Date Override:** Untimely Hospice NOE Dates (Note, Occurrence Span Code 77 w/non-covered dates will only pull to the NOE if the Hospice NOE date entered in the Patient > Insurance > Bill Data tab or the Patient Admit tab falls within the date range of the claim).

2400.07 Non Covered Charges: Charge Amount (Non-Covered for Selected Modalities)

#### Sample Electronic Claim Submission Report with Late NOE exception requested:

| 4/29/2021 2:55:27 PM<br>0903 - Medicare Hospice |                           | ce                   | Electronic Claim Submission<br>Billed From: 10/31/2019 - 10/31/2019<br>NewX12File.x12 |                    |                |       | Institutional Page 1<br>Home & Hospice Care Services |                     |  |
|-------------------------------------------------|---------------------------|----------------------|---------------------------------------------------------------------------------------|--------------------|----------------|-------|------------------------------------------------------|---------------------|--|
| Patient # Patient Name                          |                           | tient Name           | Admit Date                                                                            |                    | Bill Date E    |       | Bill Type                                            | Payor               |  |
| 364                                             | 4 Capp, Casper            |                      | 9/30/2019                                                                             |                    | 10/31/2019     |       | IonPPS                                               | nPPS Medicare Hospi |  |
| Adm-Src: 1 S                                    | status: 30                |                      |                                                                                       |                    |                |       | Contract: 1E                                         | 641E8MK85           |  |
| TOB: 813                                        | Unit: 02                  |                      | Statem                                                                                | ent From: 10/01/20 | 19 To: 10/31/. | 2019  |                                                      |                     |  |
| Diagnosis: 1:<br>Values: 1/255                  | 150.84                    | 4.77*40/04/2040 4    | 0.000.0040                                                                            |                    |                |       |                                                      |                     |  |
| Order/Refer D                                   | orter: Deven Aer          | 11/7/10/01/2015-1    | 0/06/2019                                                                             |                    |                |       |                                                      |                     |  |
| Bill-Notes: NC                                  | E RTPd due to /           | ons mint boships b   | anofit norio                                                                          | d                  |                |       |                                                      |                     |  |
| Differences. No                                 |                           | open pror nosproe of | enem peno                                                                             | u                  |                |       |                                                      |                     |  |
| Rev                                             | Description               |                      | Code                                                                                  | Date               | Units          | Hours | Amount                                               | Other               |  |
| 0651Q5001                                       | Routine Home              | Care                 |                                                                                       | 10/01/19           | 6              |       | 1500.00                                              | Q5001:KX            |  |
| 0551G0299                                       | Skilled Nursing           | Visit                | Snvt                                                                                  | 10/01/19           | 2              | 0.58  | 185.00                                               | G0299               |  |
| 0571G0156                                       | Hha Visit                 |                      | Hha                                                                                   | 10/05/19           | 7              | 1.75  | 93.50                                                | G0156               |  |
| 0551G0299                                       | Skilled Nursing           | Visit                | Snvt                                                                                  | 10/06/19           | 4              | 1.00  | 185.00                                               | G0299               |  |
| 0651Q5001                                       | 51Q5001 Routine Home Care |                      |                                                                                       | 10/07/19           | 25             |       | 6250.00                                              | Q5001               |  |
| 0551G0299                                       | Skilled Nursing           | Visit                | Snvt                                                                                  | 10/07/19           | 7              | 1.75  | 185.00                                               | G0299               |  |
| 0551G0299                                       | Skilled Nursing           | Visit                | Snvt                                                                                  | 10/14/19           | 5              | 1.25  | 185.00                                               | G0299               |  |
| 0551G0299                                       | Skilled Nursing           | Visit                | Snvt                                                                                  | 10/20/19           | 5              | 1.25  | 185.00                                               | G0299               |  |
| 0551G0299                                       | Skilled Nursing           | Visit                | Snvt                                                                                  | 10/20/19           | 4              | 0.92  | 185.00                                               | G0299               |  |
| 0001                                            | Total Charges             |                      |                                                                                       |                    | 65             |       | 8953.50                                              |                     |  |
| Grand Totals:<br>Patients: 1 Clain              |                           | ms: 1                |                                                                                       | Charges:           | 8953           | 3.50  | Errors: 0                                            |                     |  |

## Tracking NOEs

#### **Claims Status**

For clients submitting Medicare NOEs using the RevConnect, Ability or Waystar Clearinghouse, go to **Billing > Claims Status** to view 277 and 999 response files. Any Rejected status files with a CLM Bill Type for 999s or NOE Bill Type for 277s need to be corrected immediately to avoid a late submission penalty.

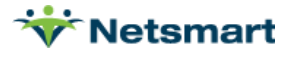